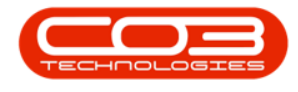

# **INSTALLATION**

# **BPO MCONNECT**

- BPO\_MConnect will get meter readings from FMAudit and populate the Meter Reading in Unprocessed Meters.
- The meter reading will not be loaded if the current reading is less than the prior reading.
- I nstall BPOMConnect on the server. Install location: C:\Program Files (x86)\CO3 Technologies (Pty) Ltd\MConnect
- Ensure that the Environment file is configured with the correct Service Manager Environment and FMAudit Login details. After the initial application run, the FMAudit username and password will be encrypted.
- Add the same FMAudit URL (from the environment file) to the MConnect config file.
- Check that the correct permission have been set on the 'Log' folder - 'C:\Program Files (x86)\CO3 Technologies (Pty) Ltd\MConnect\Log'
- Ensure that the correct Meter Definition Codes are configured in the MeterNameMapping file.
- Add a Scheduled Task in Windows to run the BPO\_MConnect application once a day.
- <u>RSI Service Manager</u> must be installed and configured

Access: Server > Windows

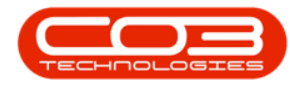

## **INSTALLATION**

- Run the 'BPO\_MConnect' Installation file
- With increased Windows security, you may need to run the installation from the accompanying 'setup' file.
- It is recommended that you start the installation with: 'Run as Administrator'

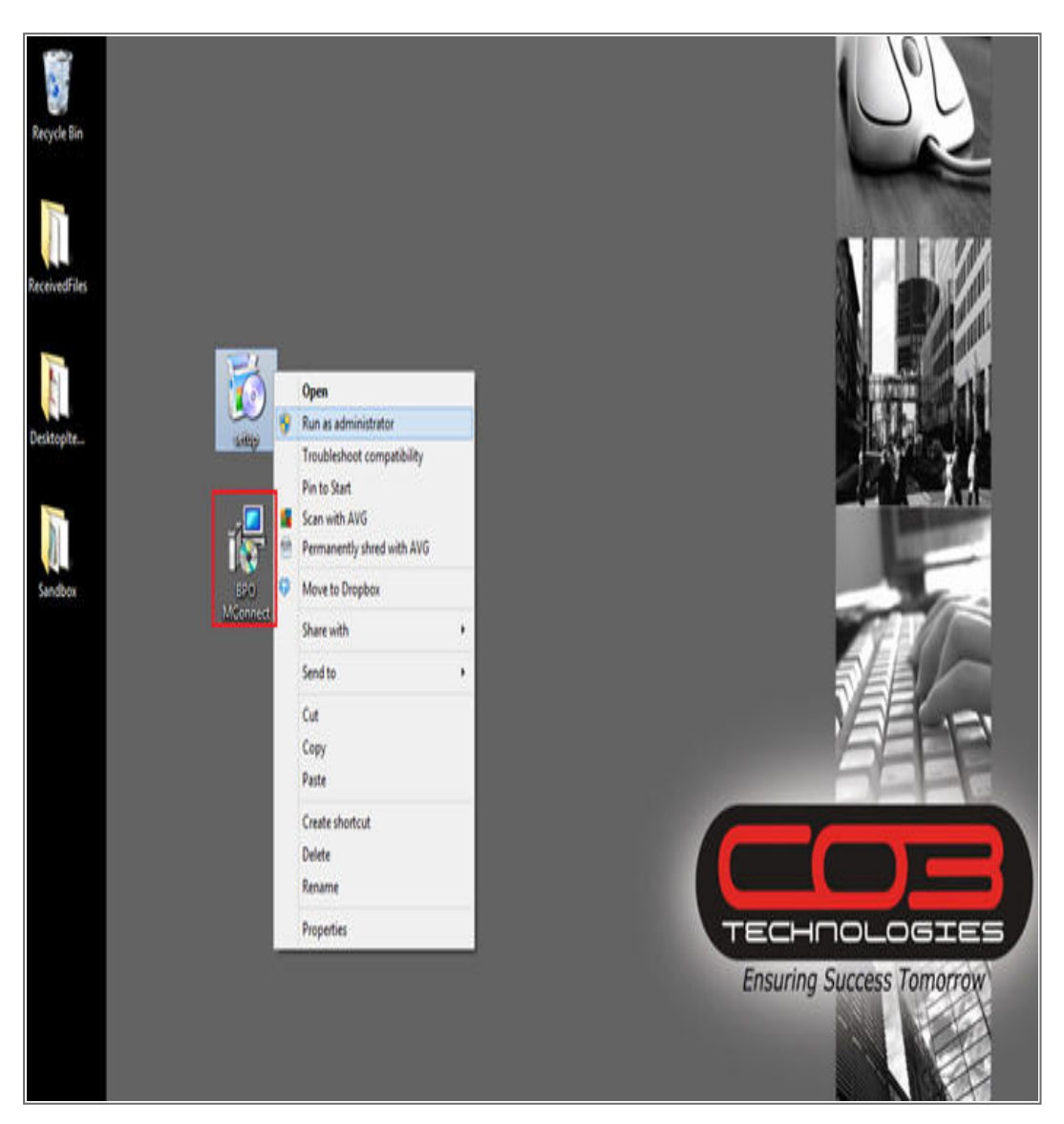

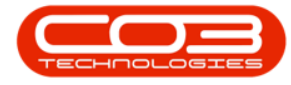

- The BPO\_MConnect Setup Wizard will begin
- Click on the 'Next' button

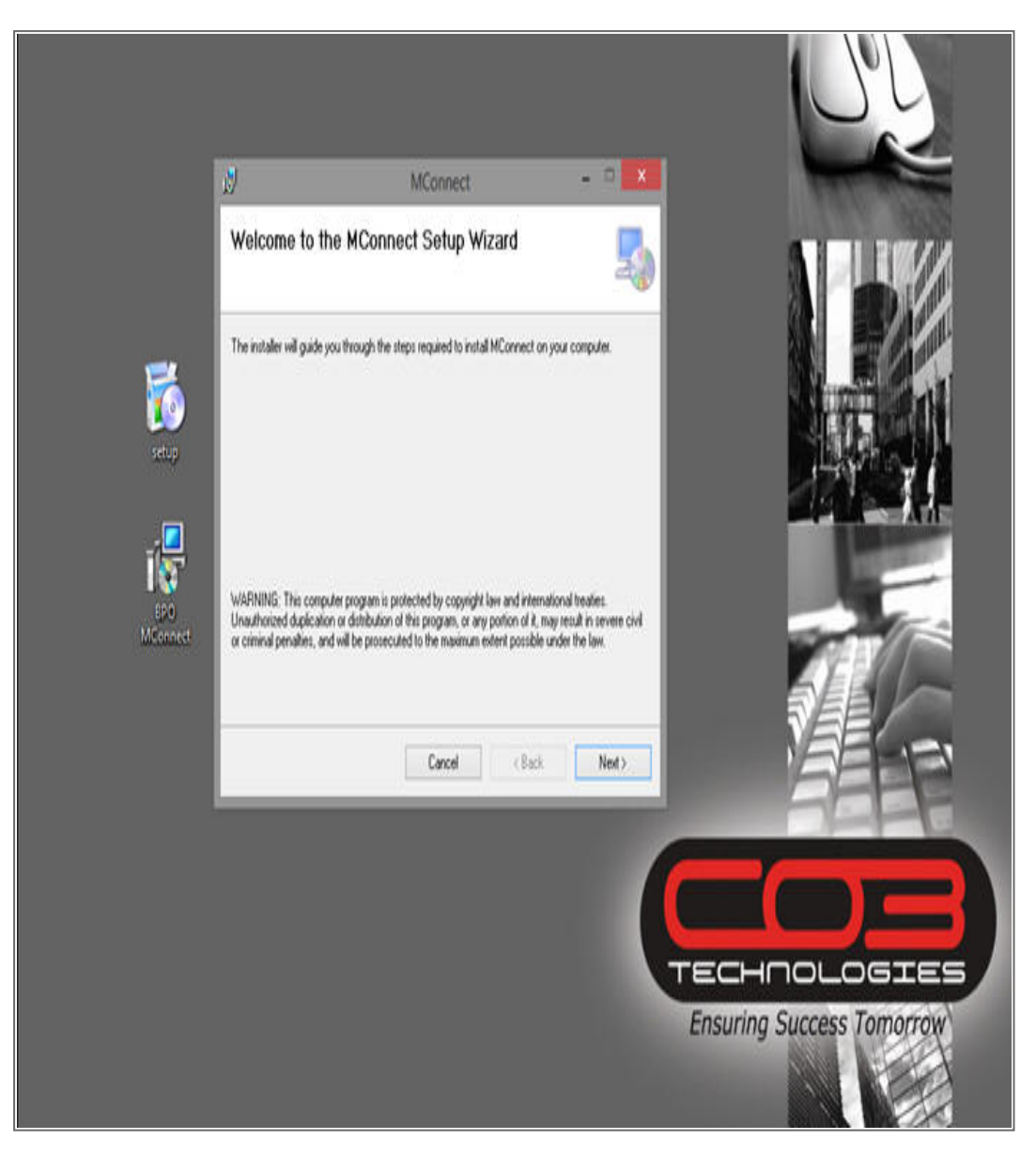

 The default location for installation is: C:\Program Files (x86)\CO3 Technologies (Pty) Ltd\MConnect. It is recommended that you keep this default location. Keeping a standard will make upgrades easier.

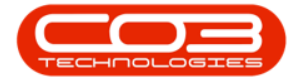

- Ensure that 'Everyone' is selected for the install.
- Click on the 'Next' button.

|                 |                                                                         | MConnect                                                                                     | - ° X                    |                           |
|-----------------|-------------------------------------------------------------------------|----------------------------------------------------------------------------------------------|--------------------------|---------------------------|
|                 | Select Installa                                                         | tion Folder                                                                                  | 5                        |                           |
| <b>K</b>        | The installer will install M<br>To install in this folder, c<br>Folder: | Connect to the following folder.<br>lick: "New?". To install to a different folder, enter it | below or click "Browne". |                           |
|                 | C. VProgram Files (x8)                                                  | 5/xC03 Technologies (Phy) Ltd\MConnect\                                                      | Browce                   | 171 71                    |
| E20<br>Mconnect | Instal MConnect for y<br>Everyone<br>Just me                            | ounself, or for anyone who uses this computer:<br>Cancel (Ba                                 | Disk Cost,               |                           |
|                 |                                                                         |                                                                                              |                          | Ensuring Success Tomorrow |
|                 |                                                                         |                                                                                              |                          |                           |

• Confirm the installation by clicking on the 'Next' button.

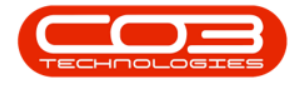

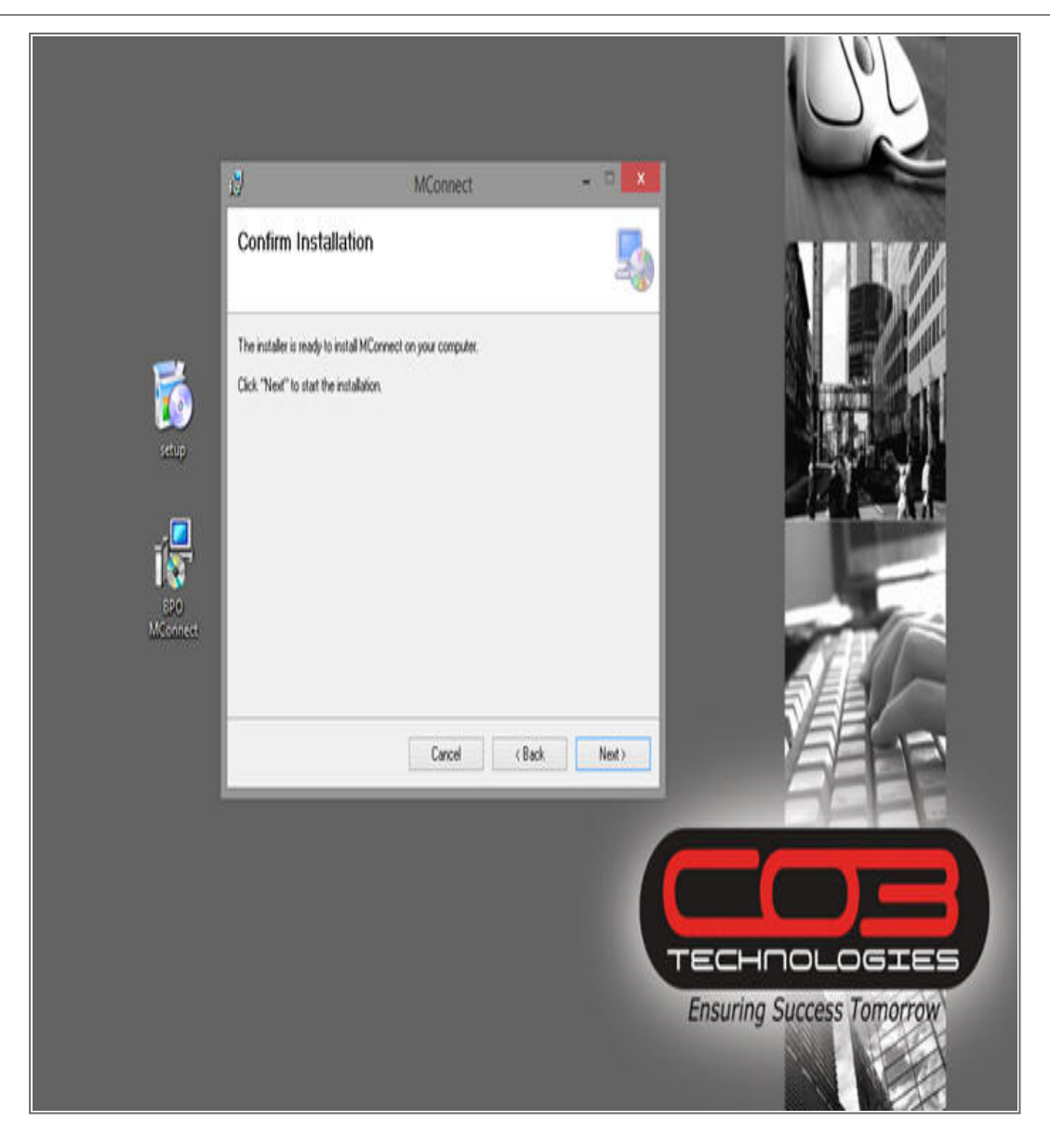

• The wizard will indicate installation progress.

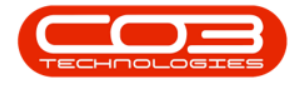

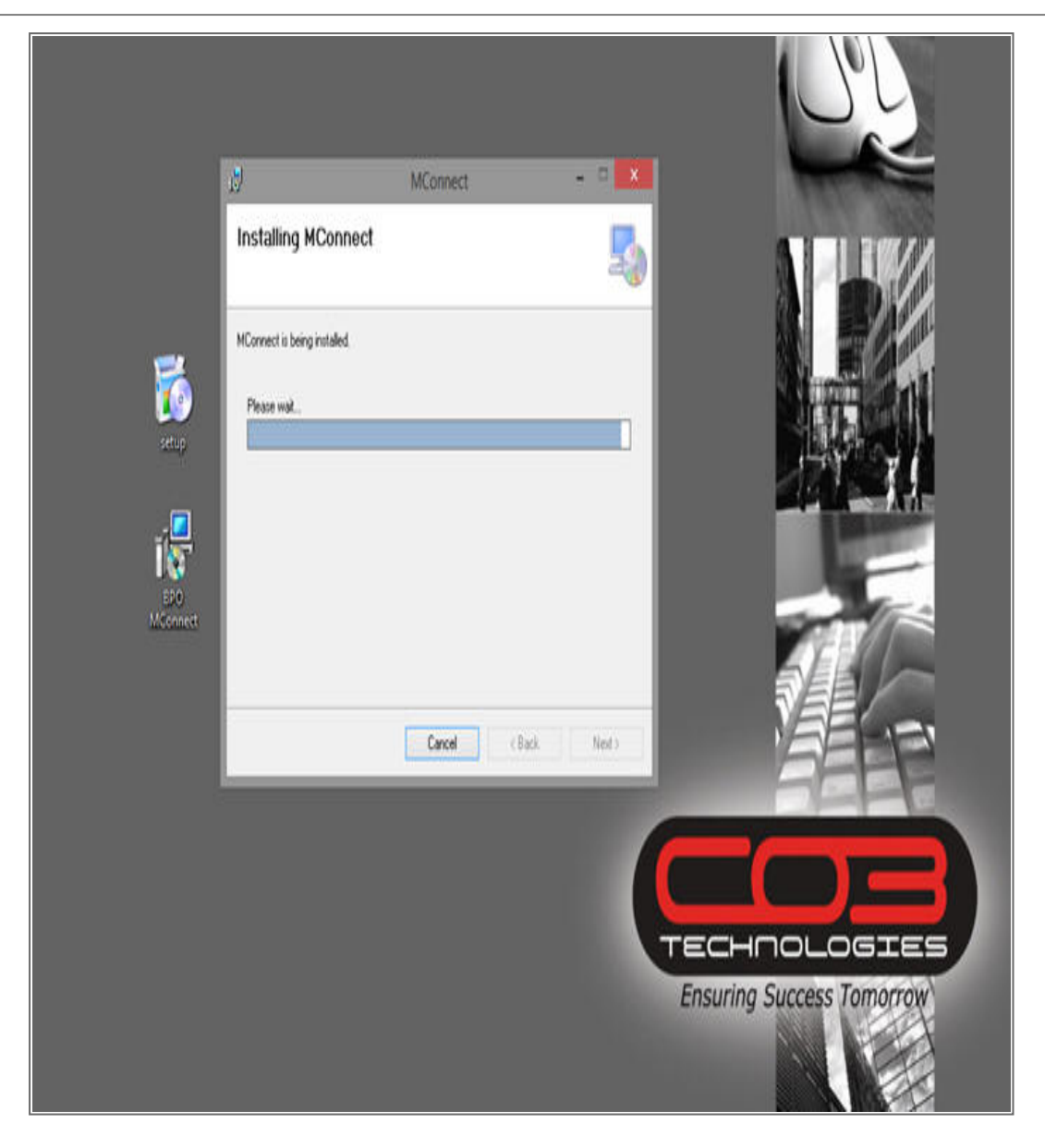

- The installation file will indicate that installation is complete.
- Click on the 'Close' button.

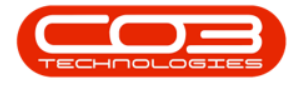

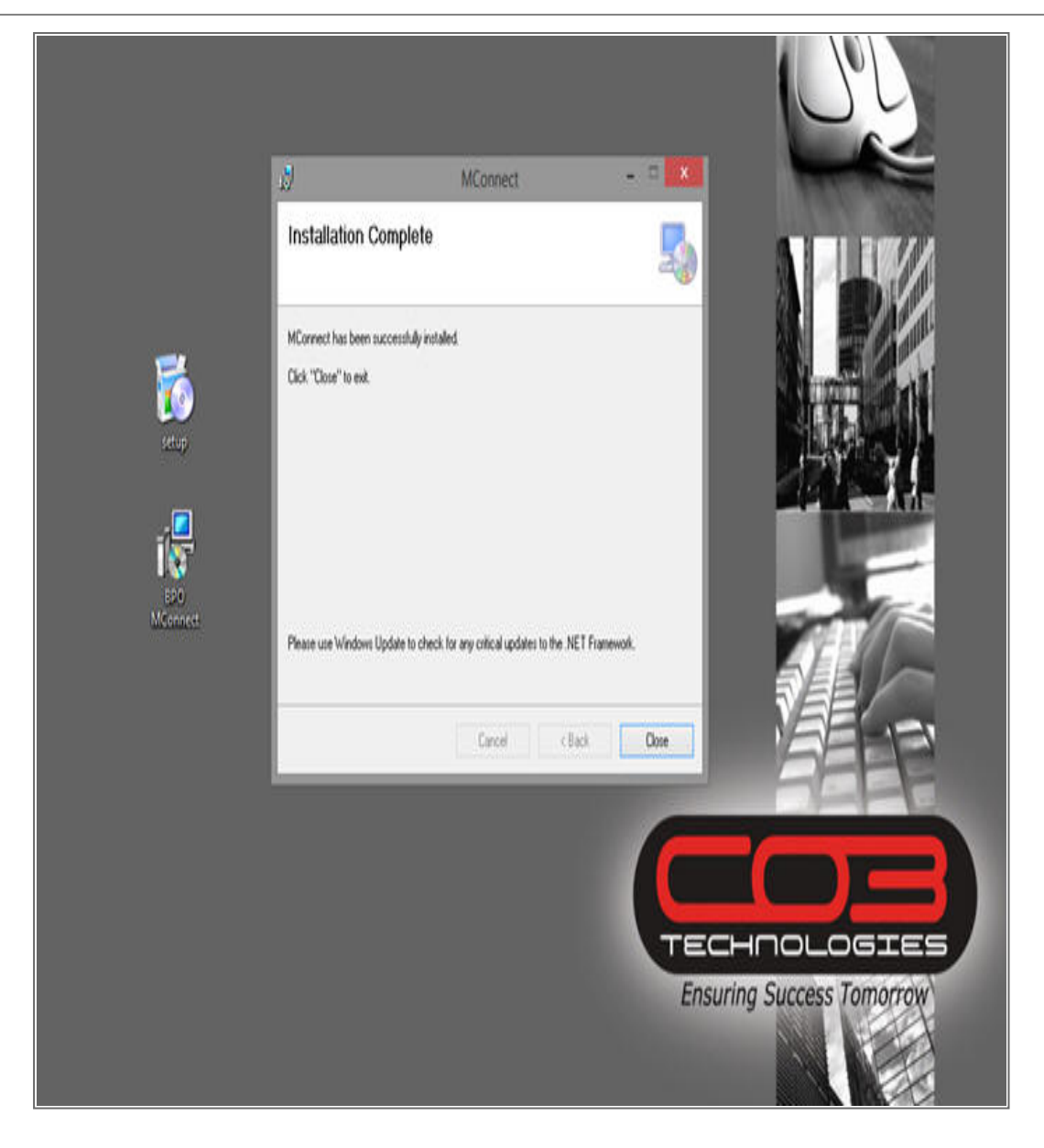

# CONFIGURATION

- Make sure you have configured the Envn files in C:\Program Files (x86)\CO3 Technologies (Pty) Ltd\MConnect
  - Print Service Environment Name
  - FM Audit login details

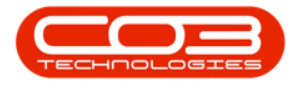

| View                                                         |                                                                                                    |           |  |  |
|--------------------------------------------------------------|----------------------------------------------------------------------------------------------------|-----------|--|--|
| his PC → Local Disk (C:) → Program                           | rFiles (x86) → CO3 Technologies (Pty) Ltd → MConnect                                                                                                    | v Č Searc |  |  |
| Name                                                         | Envn - Notepad - 🗖 🎎                                                                                                    |           |  |  |
| 🕌 Log                                                        | File Edit Format View Help                                                                                                    |           |  |  |
| BusinessLayer.dll     Classes.dll     DataLayer.dll     Envn | <pre><?xml version="1.0" encoding="utf-8" standalone="yes"?> <newdataset> <tblenvironment sys="MConnect"> <process>Yes</process> <environment>COMPk/Environment&gt;</environment></tblenvironment></newdataset></pre>                                                    |           |  |  |
| MConnect<br>MConnect.exe<br>MConnect-32<br>McterNameMapping  | <pre><fmapapiurl>http://client.domain/WebServices/PublicAPI.asmx</fmapapiurl> <fmapapiusername>account@domain.name</fmapapiusername> <fmapapipassword>password</fmapapipassword> <fmapapimainaccount>MainAccount</fmapapimainaccount> <encrypted>No</encrypted>   </pre> |           |  |  |
|                                                              |                                                                                                    |           |  |  |

• Ensure you have updated the MConnect.exe Config file with the FM Audit URL

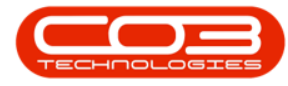

|                                            |                                                                          | MConnect           |            |       |  |
|--------------------------------------------|--------------------------------------------------------------------------|--------------------|------------|-------|--|
| View                                       |                                                                          |                    |            |       |  |
| is PC → Local Disk (C:) → Program F        | v C                                                                      | Searc              |            |       |  |
| Name                                       | Date modified                                                            | Туре               | Size       |       |  |
| Log                                        | 2014-10-31 11:41                                                         | File folder        |            |       |  |
| BusinessLayer.dll                          | 2014-10-30 04:38                                                         | Application extens | 15 KB      |       |  |
| Classes.dll                                | 2014-10-30 04:38                                                         | Application extens | 31 KB      |       |  |
| 🔕 DataLayer.dll                            | 2014-10-30 04:38                                                         | Application extens | 32 KB      |       |  |
| Envn                                       | 2014-10-30 04:38                                                         | XML File           | 1 KB       |       |  |
| MD MConnect                                | 2014-10-30 04:33                                                         | Application        | 183 KB     |       |  |
| MConnect.exe                               | 2014-10-30 04:38                                                         | CONFIG File        | 1 KB       |       |  |
|                                            |                                                                          | MConnect.exe -     | Notepad    | - 🗆 🗙 |  |
| File Edit Format View He                   | lp                                                                       |                    |            |       |  |
| <pre>                               </pre> | <pre>il&gt; iager expect100Continue= i&gt; is&gt; ies.Settings&gt;</pre> | "false" />         | <b>4</b> . |       |  |

• Update the 'MeterNameMapping' file to map to the meters in BPO. You need to use the Meter Definition Codes.

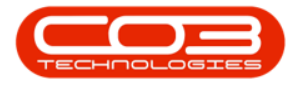

|                                                                                                    |                                                                                                    | Mconnect                                                                                                    |       |
|----------------------------------------------------------------------------------------------------|----------------------------------------------------------------------------------------------------|----------------------------------------------------------------------------------------------------|-------|
| e View                                                                                                    |                                                                                                    |                                                                                                    |       |
| This PC + Local Disk (C:) + Program                                                                                                    | Files (x86) > CO3 Technolog                                                                                                    | ies (Pty) Ltd 🔸 MConnect                                                                                                    | v C   |
| Name                                                                                                    |                                                                                                    | MeterNameMapping - Notepad                                                                                                    | - 0 × |
| Log<br>BusinessLayer.dll<br>Classes.dll<br>DataLayer.dll<br>Envn<br>MConnect<br>MConnect.exe<br>MConnect-32<br>i. MeterNameMapping<br>RSI_SDK.dll<br>S | File Edit Format<br>xml version="<br <newdataset><br/><fmametername<br><pagecountt<br><pagecountt<br><pagecountc<br><pagecountc<br><pagecountc<br><pagecountc<br><pagecountc<br><pagecountc<br><pagecountc<br><scancountt<br><scancountc< td=""><td><pre>View Help 1.0" encoding="utf-8" ?&gt; s&gt; otal&gt; lono&gt;Mono olor&gt;Colour rinter&gt; ax&gt; opy&gt; ist&gt; otal&gt; ax&gt; opy&gt;</pre></td><td></td></scancountc<></scancountt<br></pagecountc<br></pagecountc<br></pagecountc<br></pagecountc<br></pagecountc<br></pagecountc<br></pagecountc<br></pagecountt<br></pagecountt<br></fmametername<br></newdataset> | <pre>View Help 1.0" encoding="utf-8" ?&gt; s&gt; otal&gt; lono&gt;Mono olor&gt;Colour rinter&gt; ax&gt; opy&gt; ist&gt; otal&gt; ax&gt; opy&gt;</pre> |       |

MNU.146.029